# MailGates - 【Microsoft 365】 OAuth 2.0 クライアントID設定

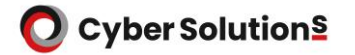

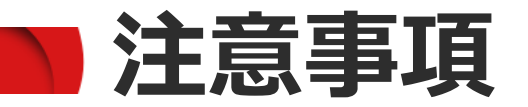

- ・本作業実施にあたり「リダイレクト URI」が必要です。開通通知書をご用意ください。
- Microsoft 365のグローバル管理者権限を持つアカウントで作業を行ってください。
- Microsoft Edgeで作業する場合、ブラウザのバージョンが古いと Microsoft 365へのログインに失敗することがあります。
- Microsoft Azure の仕様変更等により、項目名称等が変更されている場合があります。
- Microsoft Azure の詳細についてはMicrosoft の公式ヘルプ情報等を参照ください。
- アプリ登録で作成したクライアントシークレットは、設定可能な有効期限が 最大2年間までとなっているため、2年毎に更新する必要があります。
   有効期限を過ぎると、ログイン、受信に影響があるため、
   2年を過ぎる1~2ヶ月前までに更新していただくようお願い申し上げます。

**O** Cyber Solution<sup>§</sup>

# OAuth クライアントID作成手順

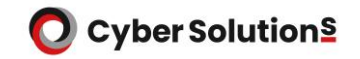

1.管理者権限を持つアカウントでMicrosoft Entra へ以下URLからアクセスします。

https://entra.microsoft.com/

または、管理者権限を持つアカウントでMicrosoft Azure へ以下URLからアクセスします。

https://portal.azure.com/

2.Microsoft Entra の場合は[アプリケーション]-[アプリの登録]-[新規登録]の順にクリックします。

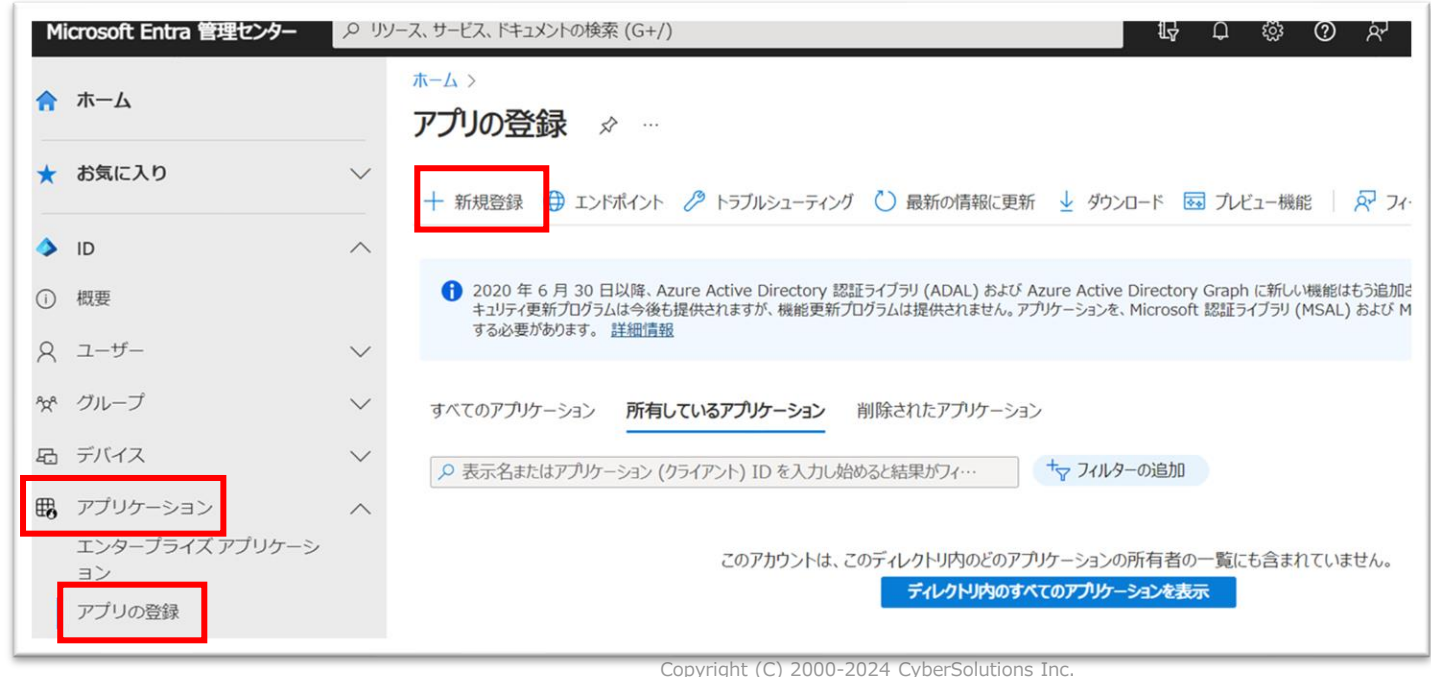

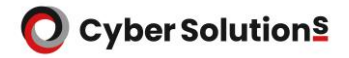

Microsoft Azure の場合は[Microsoft Entra ID]-[追加]-[アプリの登録]の順にクリックします。

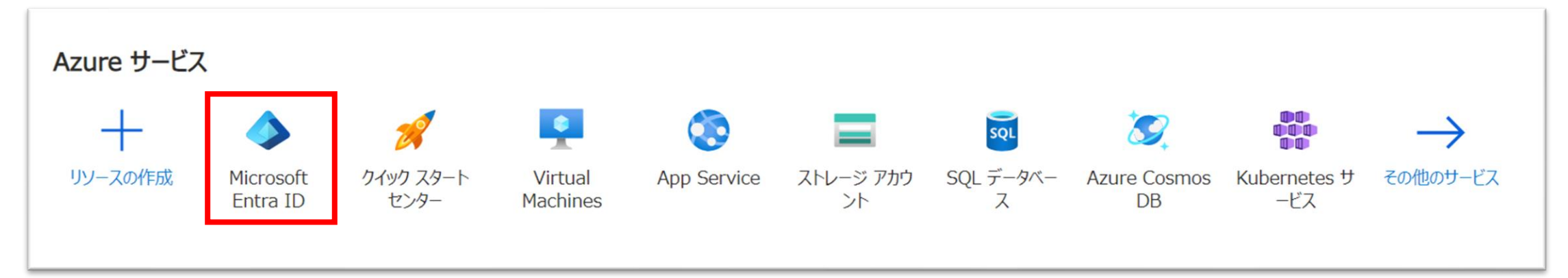

| ┼ 追加 ∨ 🔅 テナントの管理 | 毘 🖸 新着情報 🛛 🗔 プレビュー機能 🔗 フィードバックがある場合 〜 |
|------------------|---------------------------------------|
| ユーザー             | ><br>ft Entra ID になりました。 <u>詳細</u> 13 |
| グループ             | 受設定 チュートリアル                           |
| エンタープライズ アプリケーショ | レ                                     |
| アプリの登録           |                                       |

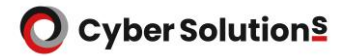

 S. 「名前」に「MAILGATESΣ」と入力します。
 「この組織ディレクトリのみに含まれる アカウント」を選択し、
 「登録」をクリックします。

| ≡ Microsoft Azure                                            |                               |
|--------------------------------------------------------------|-------------------------------|
| ホーム > サイバーソリューションズ >                                         |                               |
| アプリケーションの登録                                                  |                               |
|                                                              |                               |
| * 夕前                                                         |                               |
| 「コ FJ」<br>アのアブリケーションのコーザー向け表示タ (後で変更できます)。                   |                               |
|                                                              |                               |
| MALGAIES 2                                                   | · · · ·                       |
| サポートされているでわれいたの後端                                            |                               |
|                                                              |                               |
| このアプリゲーンヨンを使用したりこの API にアクセスしたり ぐさるのはたれ ぐすか?                 |                               |
| ○ 任意の組織ディレクトリ内のアカウント (任意の Azure AD ディレクトリ - マルチテナント)         |                               |
| ○ 任意の組織ディレクトリ内のアカウント (任意の Azure AD ディレクトリ - マルチテナント) と個人の Mi | crosoft アカウント (Skype、Xbox など) |
| ○ 個人用 Microsoft アカウントのみ                                      |                               |
| 選択に関する詳細                                                     |                               |
|                                                              |                               |
| リダイレクト URI (省略可能)                                            |                               |
| ユーザー認証が成功すると、この URI に認証応答を返します。この時点での指定は省略可能で、後ほど変<br>ります。   | 更できますが、ほとんどの認証シナリオで値が必要とな     |
|                                                              |                               |
| e.g. https://example.com/auth                                | V                             |
|                                                              |                               |
|                                                              |                               |
|                                                              |                               |
|                                                              |                               |
|                                                              |                               |
|                                                              |                               |
|                                                              |                               |
| 続行すると、Microsoft ブラットフォーム ポリシーに同意したことになります 🗗                  |                               |
| 登録                                                           |                               |
|                                                              |                               |

#### **O** Cyber Solution<sup>§</sup>

#### OAuth クライアントID作成手順

#### 4.登録したアプリの「概要」にて「リダイレクトURIを追加する」をクリックします。

| ホーム > サイバーソリューションズ > |                    |                                                          |                   |                       | × |
|----------------------|--------------------|----------------------------------------------------------|-------------------|-----------------------|---|
|                      | 📋 削除 🌐 エンドポイン      | ット 💀 プレビュー機能                                             |                   |                       |   |
| ₩ 概要                 | 🚺 少しお時間があれば、N      | licrosoft ID ブラットフォーム (以前は開発者向け Azure AD) に関するフィードバックをぜひ | お寄せください。 →        |                       |   |
| 🗳 クイック スタート          | へ 基本               |                                                          |                   |                       |   |
| 🚀 統合アシスタント           | 表示名                | : MAILGATES Σ                                            | サポートされているアカウント    | :所属する組織のみ             |   |
| 管理                   | アプリケーション (クライアント). | : b1c7d987-73b2-49d7-ad96-5ad6be17cc01                   | リダイレクト URI        | リダイレクト URI を追加する      |   |
| ■ ブランド               | ディレクトリ (テナント) ID   | : 291ccb76-6004-4890-bf80-3c38d2f8f762                   | アプリケーション ID の URI | : アブリケーション ID URI の追加 |   |
| ⇒ 認証                 | オブジェクト ID          | : c77bde2a-da9a-417c-9c6c-ced4b20292a2                   | ローカル ディレクトリでのマネ   | : MAILGATES Σ         |   |

#### 5.「プラットフォームを追加」より「Web」を選択します。

| ▶ 検索 《                                                     | 💦 フィードバックがある場合                                                                        | Web アプリケーション                                                  | -                                                                                          |
|------------------------------------------------------------|---------------------------------------------------------------------------------------|---------------------------------------------------------------|--------------------------------------------------------------------------------------------|
| <ul> <li>概要</li> <li>クイックスタート</li> <li>統合アシスタント</li> </ul> | プラットフォーム構成<br>このアプリケーションが対象としているプラットフォームまたはデバイスによっては、リダ-<br>フィールドなど追加構成が必要となる場合があります。 | Web<br>Web サーバー アプリケーションをビルド、ホス<br>ト、デプロイします。.NET、Java、Python | www シングルページ アプリケーション<br>「ラウザー クライアント アプリケーションとプログ<br>ッシブ Web アプリケーションを構成します。<br>avascript。 |
| 管理                                                         | 十 プラットフォームを追加                                                                         |                                                               |                                                                                            |
| 🧮 ブランド化とプロパティ                                              | サポートさわていて立ちつ、トの活物                                                                     | モバイル アプリケーションとデスクトップ アプリ                                      | ケーション                                                                                      |
| ● 認証                                                       | リホートされているアカワントの種類                                                                     |                                                               |                                                                                            |
| 📍 証明書とシークレット                                               | このアプリケーションを使用したりこの API にアクセスしたりできるのはだれですか?                                            | iOS または macOS                                                 | Android                                                                                    |
| トークン構成                                                     | <ul> <li>この組織ディレクトリのみに含まれるアカウント (サイバーソリューションズ株式会)</li> </ul>                          | Objective-C、Swift、Xamarin                                     | Java, Kotlin, Xamarin                                                                      |
| → API のアクセス許可                                              | ○ 任意の組織ティレクトリ内のアカワント (任意の Microsoft Entra ID テナ)                                      |                                                               |                                                                                            |
| 🙆 API の公開                                                  | 判断に役立つヘルプの表示                                                                          |                                                               |                                                                                            |

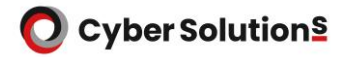

6. 「リダイレクト URI」に開通通知書に記載の「Microsoft 365\_リダイレクトURI1」を入力します。

リダイレクト URI

ユーザーの認証またはサインアウトに成功した後に認証応答 (トークン)を返すときに宛先として受け入れる URI。応答 URL とも呼ばれます。 リダイレクト URI と制限の詳細情報

https://xxx-mgf.cybermail.jp/mg-cgi/mg\_login

7. 「アクセス トークン 」 「ID トークン」のチェックを有効にし、「構成」をクリックします。

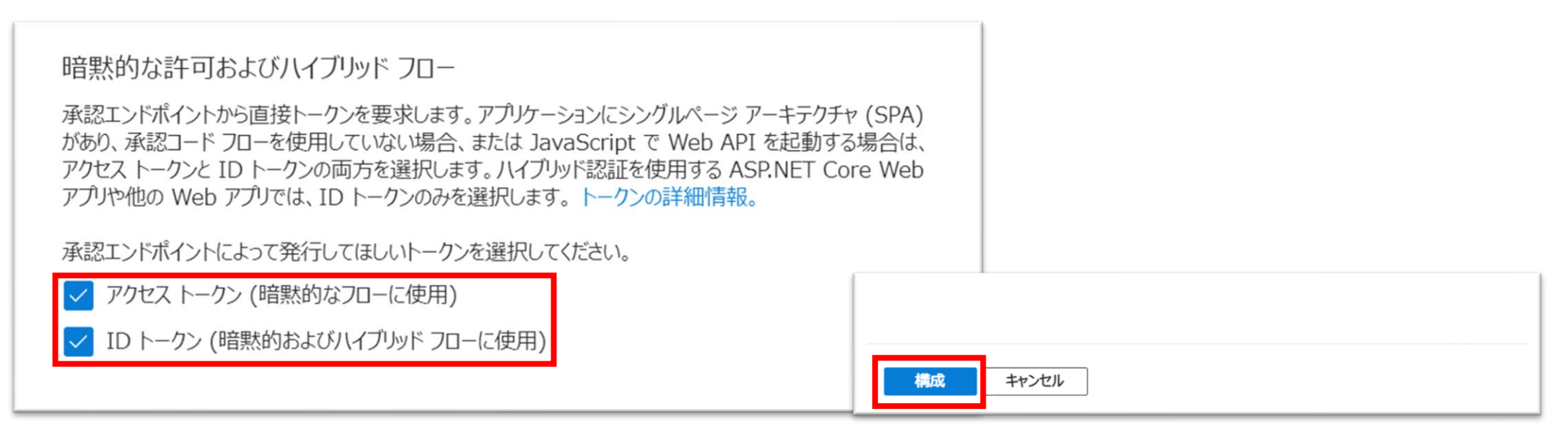

FURI の追加」より開通通知書に記載の「Microsoft 365\_リダイレクトURI2」を追加します。
 ※複数ドメインご契約の場合、「Microsoft 365\_リダイレクトURI2」を
 ドメイン数分追加してください。

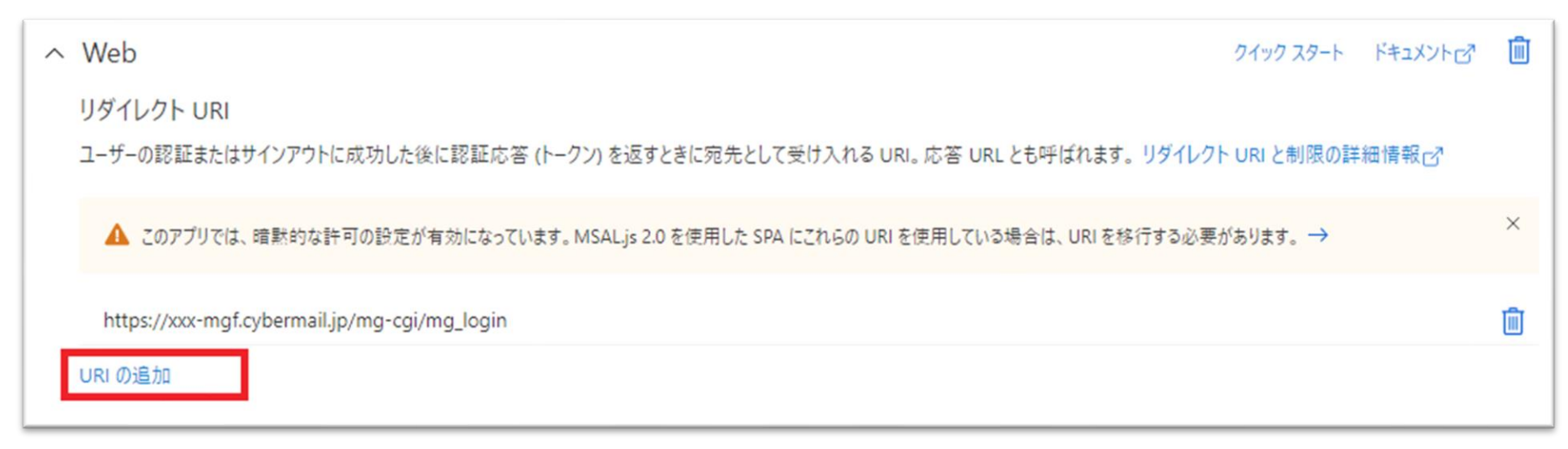

9. 「保存」をクリックします。

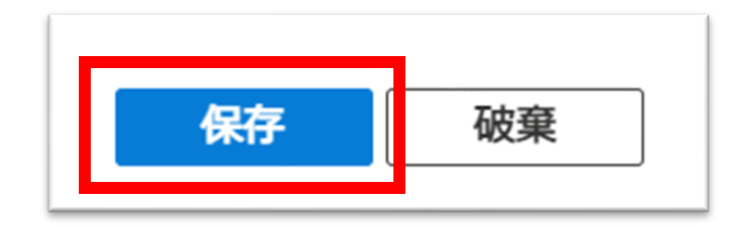

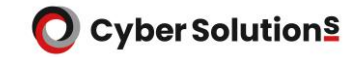

#### 10.「概要」に戻り、「アプリケーション (クライアント) ID」をコピーして メモ帳などに控えます。

| すべてのサービス > サイバーソリューションズ株式 | 式会社   概要 >                      |
|---------------------------|---------------------------------|
| MAILGATES Σ 🖈             |                                 |
|                           | 💼 削除 🌐 エンドポイント 💀 プレビュー機能        |
| ■ 概要                      | へ其大                             |
| и クイック スタート               | <b>主</b> 一名                     |
| 🚀 統合アシスタント                | MAILGATES Σ                     |
| 管理                        | アプリケーション (クライアント) ID<br>7671e18 |
| 🧮 ブランド化とプロパティ             | オブジェクト ID                       |
| ●認証                       | ディレクトリ (テナント) ID                |
| ↑ 証明書とシークレット              | ia0c41ca                        |
| ┃  トークン構成                 | サポートされているアカウントの種類<br>所屋すス組織のみ   |

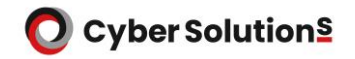

11. 「証明書とシークレット」へ移動し[クライアントシークレット]-[新しいクライアント シークレット]の順にクリックします。

|                       | 証明書 (0) クライアント シークレット (0)    | フェデレーション資格情報 | 屐 (0)                       |           |
|-----------------------|------------------------------|--------------|-----------------------------|-----------|
| 証明書とシークレット     トークン構成 | トークンの要求時にアプリケーションが自身の ID を証  | 明するために使用する秘  | 密の文字列です。アプリケーション パスワードと呼ばれる | こともあります。  |
| → API のアクセス許可         | 十 新しいクライアント シークレット           |              |                             |           |
| API の公開               | 説明                           | 有効期限         | <b>値</b> ①                  | シークレット ID |
| א-ם עלד 🧏             | このアプリケーションのクライアント シークレットは作成さ | れていません。      |                             |           |
| 🎥 所有者                 |                              |              |                             |           |

12. 「説明」にMAILGATES Σと入力し「有効期限」に「24か月」を選択して 「追加」をクリックします。※24か月(2年)ごとに更新作業が必要です。

| クライアント シークレットの追加 |                                             |        |  |
|------------------|---------------------------------------------|--------|--|
| 説明               | MAILGATES S                                 |        |  |
| 有効期限             | 730日 (24 か月)                                | $\sim$ |  |
|                  | Copyright (C) 2000-2024 CyberSolutions Inc. |        |  |

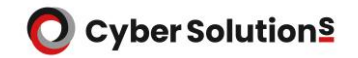

#### 13.作成したクライアントシークレットの「値」をコピーし、メモ帳などに控えます。

| 証明書 (0) <b>クライアント シークレッ</b> | ト(1) フェデレーション資格情  | 青報 (0)      |                    |           |            |
|-----------------------------|-------------------|-------------|--------------------|-----------|------------|
| トークンの要求時にアプリケーションが自身        | の ID を証明するために使用する | 必密の文字列です。アン | プリケーション パスワードと呼ばれる | こともあります。  |            |
| 十 新しいクライアント シークレット          |                   |             |                    |           |            |
| 説明                          | 有効期限              | 值 🕡         |                    | シークレット ID |            |
| MAILGATES $\Sigma$          | 2026/3/5          |             | H-00… 🗈            |           | fc9af… 🗅 📋 |
|                             |                   |             |                    |           |            |

#### 14. 「API のアクセス許可」へ移動し「アクセス許可の追加」をクリックします。

| 管理<br>                                     | 構成されたアクセス許可<br>アブリケーションは、同意のプロセスの一環                                                   | としてユーザーか管理 | 聖者からアクセス許可が付与されている場合、 、 、 、 、 、 、 、 、 、 、 、 、 、 、 、 、 、 、 | API を呼び出すことが承認されます。構成されたアク・ | セス許可の一覧には、アプリケーションに |  |
|--------------------------------------------|---------------------------------------------------------------------------------------|------------|-----------------------------------------------------------|-----------------------------|---------------------|--|
| <ul> <li>認証</li> <li>証明書とシークレット</li> </ul> | 必要なすべてのアクセス許可を含める必要があります。アクセス許可と同意に関する詳細情報<br>+ アクセス許可の追加 ✓ サイバーソリューションズ に管理者の同意を与えます |            |                                                           |                             |                     |  |
| トークン構成                                     | API / アクセス許可の名前                                                                       | 種類         | 説明                                                        | 管理者の同意が必要                   | 状態                  |  |
| → APIのアクセス許可                               | ∽ Microsoft Graph (1)                                                                 |            |                                                           |                             |                     |  |
| 🙆 API の公開                                  | User.Read                                                                             | 委任済み       | Sign in and read user profile                             | いいえ                         |                     |  |
| 🎥 アプリのロール   プレビュー                          |                                                                                       |            |                                                           |                             |                     |  |
| 144 所有者                                    | アクセス許可とユーザーの同意を表示および                                                                  | 「管理するために、」 | エンタープライズ アプリケーションをお試しください                                 | ١.,                         |                     |  |
| ᅟ □−ルと管理者   ブレビュー                          |                                                                                       |            |                                                           |                             |                     |  |
| 0 727IXH                                   |                                                                                       |            |                                                           |                             |                     |  |

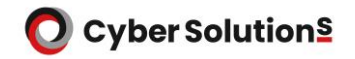

#### 15. Microsoft Graphをクリックします。

| すべてのサービス > サイバーソリューションス株式 | 式会社   概要 > MAILG.                    | API アクセス許可の要求                                               |                                                                               |                                                              | × |
|---------------------------|--------------------------------------|-------------------------------------------------------------|-------------------------------------------------------------------------------|--------------------------------------------------------------|---|
| - MAILGATES Z   AP        |                                      | API を選択します                                                  |                                                                               |                                                              |   |
| ▶ 検索 《                    | ○ 最新の情報に更新                           | Microsoft API 所属する組織で使用して                                   | ている API 自分の API                                                               |                                                              |   |
| ₩ 概要                      |                                      | ーーーーーーーーーーーーーーーーーーーーーーーーーーーーーーーーーーーー                        |                                                                               |                                                              |   |
| 🍊 クイック スタート               | ************************************ |                                                             |                                                                               |                                                              | • |
| 🚀 統合アシスタント                | 使用される組織の値                            | Microsoft Graph                                             |                                                                               |                                                              |   |
| 管理                        | 構成されたアクセス許す                          | Office 365、Enterprise M<br>Excel、Intune、Outlook/E<br>スできます。 | obility + Security、Windows 10 の大量のテーク<br>xchange、OneDrive、OneNote、SharePoint、 | 9を活用しましょう。 Microsoft Entra ID、<br>Planner などに単一エンドポイント経由でアクセ |   |
| 🧮 ブランド化とプロパティ             | アプリケーションは、同意のフ                       |                                                             |                                                                               |                                                              |   |
| ● 認証                      | ョンに必要なすべてのアクセン                       |                                                             |                                                                               |                                                              |   |
| ↑ 証明書とシークレット              | 十 アクセス許可の追加                          | Arres Dickte Menseneret                                     |                                                                               |                                                              | - |
| トークン構成                    | API / アクセス許可の名i                      | Services                                                    | Azure Service Management                                                      | Azure Storage                                                |   |
| → API のアクセス許可             | ✓Microsoft Graph (1)                 | 検証済みのユーザーに、保護されたコンテンツ<br>の読み取りと書き込みを許可します                   | Azure portal で利用できる機能の大部分<br>へのプログラムによるアクセス                                   | 非構造化データと半構造化データのための<br>安全で非常にスケーラブルなオブジェクトおよ                 |   |
| 🙆 API の公開                 | User.Read                            |                                                             |                                                                               | びテータ レイクのストレージです                                             |   |
| ארם עלד א                 |                                      |                                                             |                                                                               |                                                              |   |
| A 所有者                     | 個々のアプリに関する同意流                        |                                                             |                                                                               | Office 365 Management APIs                                   |   |
| Გ ロールと管理者                 |                                      |                                                             |                                                                               | Office 365 & Microsoft Entra ID 07                           |   |
|                           |                                      | 機能にアクセスします                                                  |                                                                               | クティビティログからユーザー、管理者、システ                                       |   |

#### 16.[Group.Read.All]を検索し、チェックを入れて[アクセス許可の追加]をクリックします。

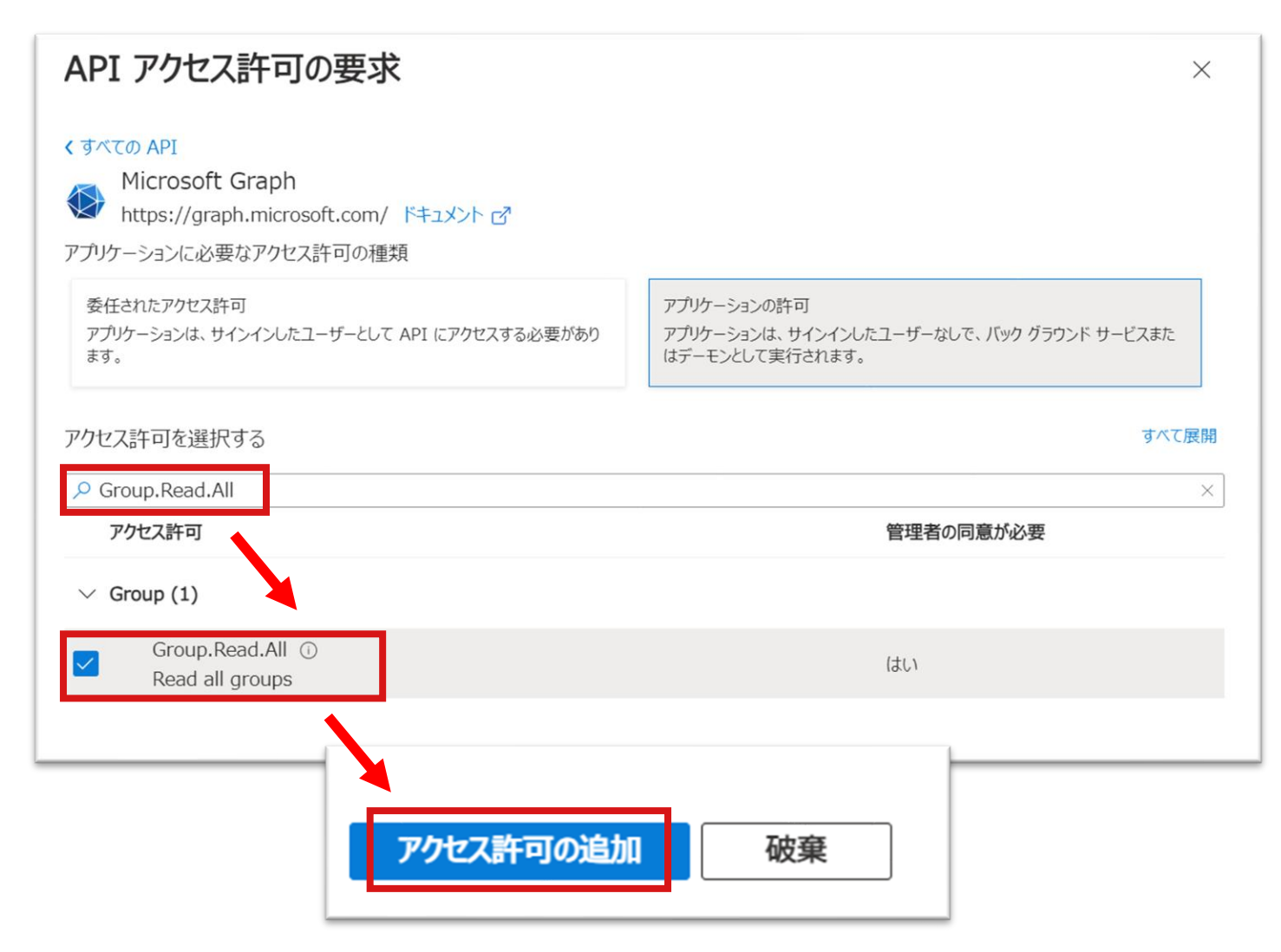

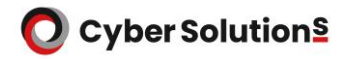

#### 17.[User.Read.All]を検索し、チェックを入れて[アクセス許可の追加]をクリックします。

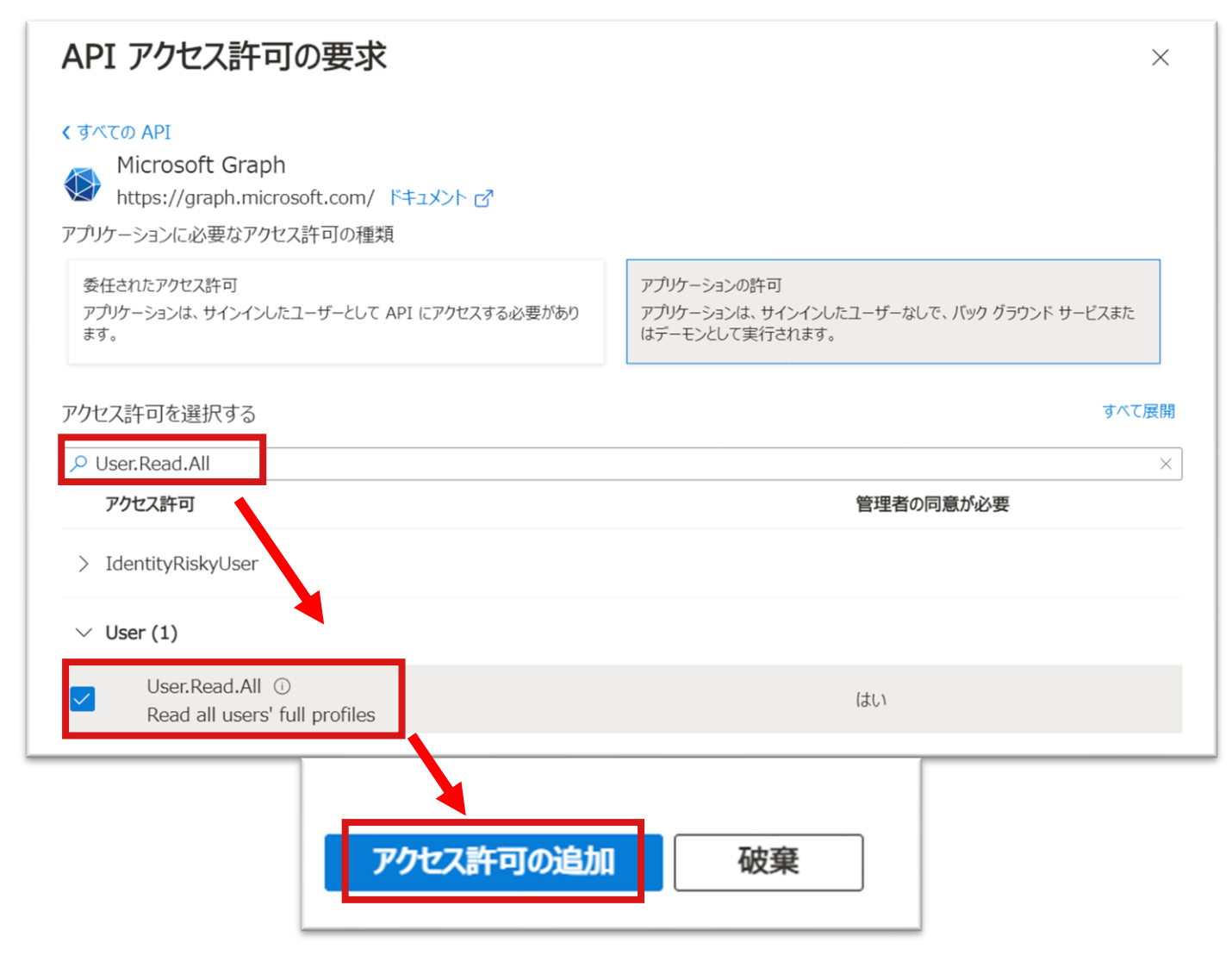

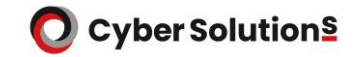

#### 18.「管理者の同意を与えます」をクリックします。

19.必要なアクセス許可の状態が緑のチェックになっていることを確認します。 (画像のサイバーソリューションズ株式会社の部分には、お客様の組織名が入ります)

| 十 アクセス許可の追加 🗸 サ      | イバーソリューション | ズ株式会社 に管理者の同意を与えます            |           |    |                 |     |
|----------------------|------------|-------------------------------|-----------|----|-----------------|-----|
| API / アクセス許可の名前      | 種類         | 説明                            | 管理者の同意が必要 | 状態 |                 |     |
| ∨Microsoft Graph (3) |            |                               |           |    |                 | ••• |
| Group.Read.All       | アプリケー…     | Read all groups               | はい        | 0  | ナイバーソリューションズ株 ・ | ••• |
| User.Read            | 委任済み       | Sign in and read user profile | いいえ       | 0  | ナイバーソリューションズ株 ・ | ••• |
| User.Read.All        | アプリケー・・・   | Read all users' full profiles | はい        | 0  | サイバーソリューションズ株 ・ | ••• |

#### 20.クライアント作成手順は以上で終了です。

**O** Cyber Solution<sup>§</sup>

# Microsoft 365のユーザリストを MAILGATES Σヘインポート

### Microsoft 365のユーザリストをMAILGATES Σヘインポート

1.開通通知書に記載のアクセスURLからMAILGATES Σにアクセスします。

2. 「Sign in with Microsoft」をクリックし、ドメイン管理者でログインします。 ※Microsoft 365ヘログインする時と同じユーザ名・パスワードを指定します。

| MailGates                                |  |
|------------------------------------------|--|
| MailGates<br>メールアドレスとパスワードを入力してく<br>ださい。 |  |
| メールアドレス                                  |  |
|                                          |  |
| パスワード                                    |  |
|                                          |  |
| 管理者としてログイン                               |  |
| ログイン                                     |  |
| >>SAML 認証                                |  |
| Sign in with Microsoft                   |  |
|                                          |  |

### Microsoft 365のユーザリストをMAILGATES Σヘインポート

3.管理者モード > 管理 > ユーザ・グループ設定 > OAuth 認証設定 へ移動します。

4.アプリケーションID、クライアントシークレットを入力し「認証」をクリックします。 アプリケーションID:OAuth クライアントID作成手順の手順10でコピーした値 クライアントシークレット:OAuth クライアントID作成手順の手順13でコピーした値

| MailGates     | E− K                  |                                                       |
|---------------|-----------------------|-------------------------------------------------------|
| ログ/統計 メールセキュリ | リティ メール審査 管理          | 送信機能管理 admin@sp.cmss-m.cyberc 👻                       |
| メール配送先管理      | Microsoft 365 認証設定    |                                                       |
| ユーザ・グループ設定 ▼  | アプリケーションID:           | 7671e18                                               |
| ユーザ切替         | クライアントシークレット:         | IqAEH4WqVy5F                                          |
| ドメイン関連管理者     | Microsoft 365にログインし、ア | Pクセス権限を設定: 認証成功 (最終更新: 2024/03/05 17:57:3) 認証         |
| グループ管理        |                       | 保存                                                    |
| OAuth 認証設定    |                       |                                                       |
| アカウントセキュリティ   |                       | Copyright © CyberSolutions, Inc. All rights reserved. |
| システム管理        |                       |                                                       |
| 通知メール管理 ▶     |                       |                                                       |

#### O Cyber Solution§

### Microsoft 365のユーザリストをMAILGATES Σヘインポート

5. 「接続」をクリックします。

|           | MailGates     | Έ-Κ                  |                              |                        |                |  |
|-----------|---------------|----------------------|------------------------------|------------------------|----------------|--|
|           | ログ/統計 メールセキュ  | リティ メール審査 管理         | 送信機能管理                       |                        |                |  |
|           | メール配送先管理      | Microsoft 365 認証設定   |                              |                        |                |  |
|           | ユーザ・グループ設定 🗸  | アプリケーションID:          | 161                          | 8                      |                |  |
|           | ユーザ切替         | クライアントシークレット:        |                              | EH4WqVy5F              |                |  |
|           | ドメイン関連管理者     | Microsoft 365にログインし、 | アクセス権限を設 <mark>定</mark> : 接続 | ]                      |                |  |
|           | グループ管理        |                      |                              |                        | 保存             |  |
|           | OAuth 認証設定    |                      |                              |                        |                |  |
|           | アカウントセキュリティ 🕨 |                      |                              | Copyright              |                |  |
| 5. Micros | oft 365のロ     | グイン画面が               | 表示される                        | ので、                    | Microsoft      |  |
| デメイン      | ン管理者アカ        | ウントでログ               | ブインします                       | -                      | マカウントを選択する     |  |
|           |               |                      | 12069                        | 0                      | アガランドを送入する     |  |
|           |               |                      |                              |                        | لمَ            |  |
|           |               |                      |                              |                        |                |  |
|           |               |                      |                              |                        | <b>凶</b>       |  |
|           |               |                      |                              |                        |                |  |
|           |               |                      |                              |                        | + 別のアカウントを使用する |  |
|           |               |                      |                              |                        |                |  |
|           |               |                      |                              |                        |                |  |
|           |               |                      | Copyright (C) 2000-2         | .024 CyberSolutions Ir |                |  |

### Microsoft 365のユーザリストをMAILGATES Σヘインポート

- MAILGATES Σ がMicrosoft 365 から情報を取得することに 関するOAuth 同意画面が表示されます。 内容を確認のうえ、「承諾」をクリックします。
- ※ 承諾を押した際に、「サインイン中に問題が発生しました」と 表示された場合、リダイレクトURIの設定に誤りがあります。 ハイフンなど記号が抜けていないか、 不要なスペースが含まれていないかなど、再確認ください。

|                                                                          | jp                                                                                        |
|--------------------------------------------------------------------------|-------------------------------------------------------------------------------------------|
| 要求されてい<br><sup>組織のレビュー</sup>                                             | るアクセス許可                                                                                   |
| MAILGATES Σ                                                              | jp                                                                                        |
| このアプリケーションは<br>ではありません。                                                  | ま Microsoft によって公開されたもの                                                                   |
| このアプリで必要なアク                                                              | 7セス許可:                                                                                    |
| ✓ Sign in and read                                                       | user profile                                                                              |
| ✓ Read all groups                                                        |                                                                                           |
| ✓ Read all users' ful                                                    | ll profiles                                                                               |
| 同意すると、このアプリは組ま<br>スできるようになります。これ<br>他のユーザーには表示されま                        | 織内のすべてのユーザーの指定のリソースにアクセ<br>らのアクセス許可の確認を求めるメッセージは、<br>ません。                                 |
|                                                                          |                                                                                           |
| これらのアクセス許可を受け<br>に関する声明で指定されて<br>可することを意味します。こ<br>https://myapps.microso | 「人れることは、サービス利用規約とフライハシー<br>いるとおりにこのアプリがデータを使用することを許<br>れらのアクセス許可は<br>ft.com で変更できます。詳細の表示 |

#### Microsoft 365のユーザリストをMAILGATES Σヘインポート

8. [OAuth 同意画面]からMAILGATES Σの[OAuth 認証設定]ヘリダイレクトされます。 ユーザリストインポートに成功した場合、画像のように表示されます。

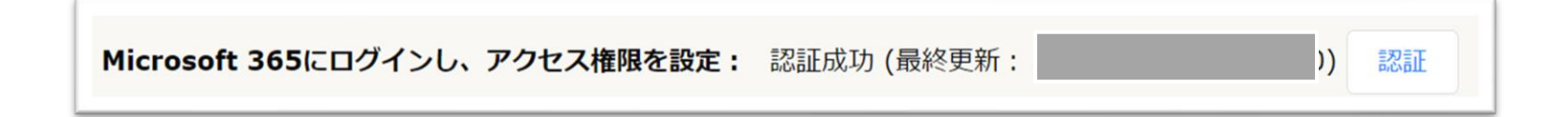

#### ※認証が完了しない場合、APIアクセス許可・クライアントシークレット/IDに 誤りが無いか再確認ください。

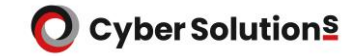

### クライアントシークレットに関するよくあるご質問

## Q

クライアントシークレットの期限が切れた場合、どのような影響がでますか?

#### A ・ログイン 全てのユーザのログインが不可能となります。

#### ・受信

有効期限が切れる前までに登録されているユーザであれば受信できますが、 有効期限が切れた後に登録したユーザは受信ができません。

#### ・送信

送信には影響がありません。

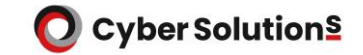

### クライアントシークレットに関するよくあるご質問

- Q クライアントシークレット更新期限が近付いた際、通知はありますか?
- A 通知はございません。お客様側で2年ごとの更新管理をお願いします。 更新手順は弊社FAQページをご参照ください。